# 公告检索使用功能

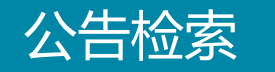

## 1.公告检索为用户提供海量、全面的公告查询及下载服务。我们致力于打造智能、高效、精准的公告检索平台。

| 公告检索 | 公司公告    | 关注公司 收藏与笔记                                                      |                            |                  |            |                 |      |      |
|------|---------|-----------------------------------------------------------------|----------------------------|------------------|------------|-----------------|------|------|
| 杨    | 示题关键字:  | 包含以下全部关键词(以空格区分)                                                |                            | 包含以下任一关键词(以空格区分) |            | 不包含以下关键词(以空格区分) |      |      |
| Ŕ    | 內容关键字:  | 包含以下全部关键词(以空格区分)                                                |                            | 包含以下任一关键词(以空格区分) |            | 不包含以下关键词(以空格区分) |      |      |
|      | 筛选条件:   | 市场板块                                                            | 公告类型                       | •                | 所在地区       | ▼ 所属行业          |      | -    |
|      | 公司代码:   | 请输入公司代码、简称、拼音                                                   | 日期范围:                      | 请选择曰期            | <b>#</b>   |                 |      |      |
|      | 添加标签    |                                                                 |                            |                  |            |                 | 清空条件 | + 查询 |
| 检索结果 | (本次检索耗时 | 0种)                                                             |                            |                  |            | 发布时间↓           | 相关性↓ | 康 全文 |
| -    | 公司代码    | ) 公告标题                                                          | 所在地区                       | 所属行业             | 公告类型       | 公告日期            | 关联公告 | 操作   |
|      | 300310  | 宜通世纪:关于公司发行股份及支付现金购买资产并<br>集配套资金报告书问询函中有关财务事项的说明                | <sup>托募</sup> 广州市          | 电信、广播电视和卫星传      | 输服务 其他重大事项 | 2016-10-24      |      | ☆ 🕑  |
|      | 300310  | 宜通世纪:国法律师(广州)事务所关于公司发行股份<br>支付现金购买资产并募集配套资金的补充法律意见              | <mark>}及</mark><br>(一) 广州市 | 电信、广播电视和卫星传      | 输服务中介机构报告  | 2016-10-24      |      | ☆ 🕑  |
|      | 002207  | 准油股份:新时代证券股份有限公司关于公司终止发<br>股份及支付现金购买资产并募集配套资金暨关联交<br>独立财务顾问核查意见 | 約<br>易之 克拉玛依市              | 开采辅助活动           | 中介机构报告     | 2016-10-24      |      | ☆ 🕑  |
|      | 002585  | 双星新材:2016年面向合格投资者公开发行公司债券<br>一期)发行公告                            | <sup>手(第</sup> 宿迁市         | 橡胶和塑料制品业         | 其他重大事项     | 2016-10-24      |      | ☆ 🕑  |
|      | 600067  | 600067:冠城大通第九届董事会第五十二次(临时)会<br>决议公告                             | 议 福州市                      | 房地产业             | 其他重大事项     | 2016-10-24      |      | ☆ 🕑  |
|      | 600067  | 600067:冠城大通2016年第三季度报告                                          | 福州市                        | 房地产业             | 三季度报告      | 2016-10-24      |      | ☆ 🕑  |
|      | 603558  | 603558:健盛集团第三届监事会第十六次会议决议公                                      | 合 杭州市                      | 纺织业,纺织服装、服饰      | 业 其他重大事项   | 2016-10-24      |      | ☆ 🕑  |
|      | 601877  | 601877:正泰电器出售资产暨关联交易公告                                          | 温州市                        | 电气机械和器材制造业       | 收购兼并,关联交易  | 2016-10-24      |      | ☆ 🕑  |

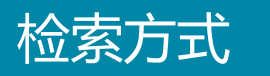

2.公告检索涉及四个子菜单,分别为公告检索、公司公告、关注公司和收藏与笔记。在检索页面,只要输入关键的搜索条件,便能快速查询及下载到相关的公告文件与关联公告。

| 公告检索 | 公司公告             | 关注公司                                                           |                    |                  |              |                 |      |      |
|------|------------------|----------------------------------------------------------------|--------------------|------------------|--------------|-----------------|------|------|
| ſ    | 标题关键字:           | 包含以下全部关键词(以空格区分)                                               |                    | 包含以下任一关键词(以空格区分) |              | 不包含以下关键词(以空格区分) |      |      |
|      | 内容关键字:           | 包含以下全部关键词(以空格区分)                                               |                    | 包含以下任一关键词(以空格区分) |              | 不包含以下关键词(以空格区分) |      |      |
|      | 筛选条件:            | 市场板块                                                           | 公告类型               | ▼                | 有在地区         | ▼ 所属行业          |      | •    |
|      | 公司代码:            | 请输入公司代码、简称、拼音                                                  | 日期范围:              | 请选择曰期            |              |                 |      |      |
|      | 添加标签             |                                                                |                    |                  |              |                 | 清空条  | 件查询  |
| 检索结果 | <b>果</b> (本次检索耗时 | to秒)                                                           |                    |                  |              | 发布时间↓           | 相关性↓ | 列表全文 |
|      | 公司代码             | 马 公告 <b>标题</b>                                                 | 所在地区               | 所属行业             | 公告类型         | 公告日期            | 关联公告 | 操作   |
|      | 300310           | 宜通世纪:关于公司发行股份及支付现金购买资产<br>集配套资金报告书问询函中有关财务事项的说明                | <sup>-并募</sup> 广州市 | 电信、广播电视和卫星传输服    | 3条    其他重大事项 | 2016-10-24      |      | ☆ 🕑  |
|      | 300310           | 宜通世纪:国浩律师(广州)事务所关于公司发行服支付现金购买资产并募集配套资金的补充法律意                   | 3份及<br>见 (一)   广州市 | 电信、广播电视和卫星传输服    | 發 中介机构报告     | 2016-10-24      |      | ☆ 🗭  |
|      | 002207           | 准油股份:新时代证券股份有限公司关于公司终止<br>股份及支付现金购买资产并募集配套资金暨关联;<br>独立财务顾问核查意见 | 之行<br>交易之 克拉玛依市    | 开采辅助活动           | 中介机构报告       | 2016-10-24      |      | ☆ 🗭  |
|      | 002585           | 双星新材:2016年面向合格投资者公开发行公司债<br>一期)发行公告                            | 券(第 宿迁市            | 橡胶和塑料制品业         | 其他重大事项       | 2016-10-24      |      | ☆ 🗭  |
|      | 600067           | 600067:冠城大通第九届董事会第五十二次(临时)<br>决议公告                             | )会议 福州市            | 房地产业             | 其他重大事项       | 2016-10-24      |      | ☆ 🕑  |
|      | 600067           | 600067:冠城大通2016年第三季度报告                                         | 福州市                | 房地产业             | 三季度报告        | 2016-10-24      |      | ☆ 🕑  |
|      | 603558           | 603558:健盛集团第三届监事会第十六次会议决议                                      | (公告 杭州市            | 纺织业,纺织服装、服饰业     | 其他重大事项       | 2016-10-24      |      | ☆ 🕑  |
|      | 601877           | 601877:正泰电器出售资产暨关联交易公告                                         | 温州市                | 电气机械和器材制造业       | 收购兼并,关联交易    | 2016-10-24      |      | ☆ 🕑  |

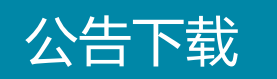

### 3.勾选所需公告,点击【下载所选公告文件】即可批量下载。

| 公告检索  | 公司公告       | 关注公司 收藏与笔记                                    |                      |                              |        |                 |      |        |
|-------|------------|-----------------------------------------------|----------------------|------------------------------|--------|-----------------|------|--------|
| :     | 标题关键字:     | 报告                                            | 包括                   | 含以下任一关键词(以空格区分)              |        | 不包含以下关键词(以空格区分) |      |        |
|       | 内容关键字:     | 包含以下全部关键词(以空格区分)                              | 包括                   | 含以下任一关键词(以空格区分)              |        | 不包含以下关键词(以空格区分) |      |        |
|       | 筛选条件:      | 上交所                                           | 上市公司制度               | •                            | 广东     | ▼ 金融业           |      | •      |
|       | 公司代码:      | 请输入公司代码、简称、拼音                                 | 日期范围: 2              | 015-10-24 至 2016-10-24       | × 🛍    |                 |      |        |
|       | 添加标签       | 报告 × 会议 ×                                     |                      |                              |        |                 | 清空   | 空条件 查询 |
| 检索结果  | : (本次检索耗时  | to秒)                                          |                      |                              |        | 发布时间↓  相        | 关性↓  | 列表全文   |
|       | 公司代码       | 马 公告 <b>标题</b>                                | 所在地区                 | 所属行业                         | 公告类型   | 公告日期            | 关联公告 | 操作     |
|       | 600036     | 600036:招商银行2015年度独立董事述职及相互评<br><mark>告</mark> | 价报<br>深圳市            | 货币金融服务                       | 上市公司制度 | 2016-03-31      |      | ☆ 🕑    |
|       | 601318     | 601318:中国平安2015年度独立董事述职 <mark>报告</mark>       | 深圳市                  | 保险业                          | 上市公司制度 | 2016-03-16      |      | ☆ 🕑    |
|       | 600999     | 600999:招商证券独立董事2015年度述职 <mark>报告</mark>       | 深圳市                  | 资本市场服务                       | 上市公司制度 | 2016-03-01      |      | ☆ 🗷    |
| 显示第   | 1 至 3 项结果, | 共 3 项                                         |                      | 每页显示 20 ▼ 项结果                |        | 上页              | 1    |        |
| 下载所选; | 公告文件 🥓     |                                               |                      |                              |        |                 |      |        |
|       |            |                                               |                      |                              |        |                 |      |        |
|       |            |                                               | 技术支持:深圳前海价<br>建议使用12 | 值在线金融服务股份有限公司<br>80*800以上分辨率 |        |                 |      |        |
|       |            |                                               |                      |                              |        |                 |      |        |

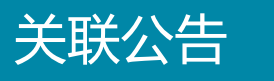

## **4**.检索所需公告后,还可查看及下载其关联公告,全面获取一次披露的所有公告相关信息。

| 公告检索 | 公司公告    |     |      |                                |                  |            |        |             |      |                              |
|------|---------|-----|------|--------------------------------|------------------|------------|--------|-------------|------|------------------------------|
| :    | 标题关键字:  | 报告  |      |                                | 包含以下任一关键词(以空格区分) |            | 不包含以   | 下关键词(以空格区分) |      |                              |
|      | 内容关键字:  | 关联公 | ·告   |                                |                  |            |        | × 以空格区分)    |      |                              |
|      | 筛选条件:   |     | 5    | 600036:招商银行董事会审计委员会2015年度履职情况报 | 告                | 2016-03-31 | 其他重大事项 | 金扁虹业        |      | -                            |
|      | 公司代码:   |     | 6    | 600036:招商银行2015年A股财务报告及审计报告    |                  | 2016-03-31 | 中介机构报告 |             |      |                              |
|      | 添加标签    |     | 7    | 600036:招商银行第九届董事会第四十五次会议决议公告   |                  | 2016-03-31 | 权益分配   |             |      | <b>吉</b> 空条件 查询              |
| 检索结果 | (本次检索耗时 |     | 8    | 600036:招商银行2015年年报             |                  | 2016-03-31 | 年度报告   | 布时间 1       | 相关性士 | 列表 全文                        |
|      |         |     | 9    | 600036:招商银行2015年度内部控制评价报告      |                  | 2016-03-31 | 其他制度文件 | 310         | 关联公告 | 堤作                           |
|      |         |     | 10   | 600036:招商银行投资者保护工作情况报告         |                  | 2016-03-31 | 其他重大事项 | -1293       |      |                              |
|      | 600036  |     | 11   | 600036:招商银行内部控制审计报告            |                  | 2016-03-31 | 中介机构报告 | 03-31       |      |                              |
| V    | 601318  |     | 12   | 600036:招商银行2015年度社会责任报告        |                  | 2016-03-31 | 其他制度文件 | 03-16       |      | ☆ 🗭                          |
|      | 600999  |     | 13   | 600036:招商银行2015年度独立董事述职及相互评价报告 |                  | 2016-03-31 | 上市公司制度 | 03-01       |      | $\Leftrightarrow \mathbb{C}$ |
| 显示第  |         |     | 14   | 600036:招商银行独立董事意见              |                  | 2016-03-31 | 上市公司制度 | 上页          |      |                              |
| 下载所选 | 公告文件    | 下载所 | 选公告: | 文件                             |                  |            |        |             |      |                              |
|      |         |     |      |                                | 关闭               |            |        |             |      |                              |
|      |         |     |      | 技术支持:深圳                        | 前海价值在线金融服务股份有限公司 |            |        | *           |      |                              |
|      |         |     |      |                                |                  |            |        |             |      |                              |

### 小贴士

### **5**.在检索框中输入检索条件后,需要点击【查询】,才能得到检索结果。而筛选框只 需勾选相关选项,就能马上看到筛选结果。

| 公告检索 | 公司公告       | 关注公司 收藏与笔记                                    |                      |                                     |        |                 |      |        |
|------|------------|-----------------------------------------------|----------------------|-------------------------------------|--------|-----------------|------|--------|
|      | 标题关键字:     | 报告                                            |                      | 包含以下任一关键词(以空格区分)                    |        | 不包含以下关键词(以空格区分) |      |        |
| × [  | 内容关键字:     | 包含以下全部关键词(以空格区分)                              |                      | 包含以下任一关键词(以空格区分)                    |        | 不包含以下关键词(以空格区分) |      |        |
| 搜索框  | 篇 筛选条件:    | 上交所                                           | 上市公司制度               | •                                   | 广东     | ▼ 金融业           |      | •      |
| ► [  | 公司代码:      | 请输入公司代码、简称、拼音                                 | 日期范围:                | 2015-10-24 至 2016-10-24             | × 🗎    |                 |      |        |
|      | 添加标签       | 报告 × 会议 ×                                     |                      |                                     |        |                 | 清    | 空条件 查询 |
| 检索结果 | (本次检索耗时    | 70秒)                                          | 筛选框                  |                                     |        | 发布时间↓           | 相关性↓ | 列表全文   |
|      | 公司代码       | 马 公告标题                                        | 所在地区                 | 所属行业                                | 公告类型   | 公告日期            | 关联公告 | 操作     |
| ×    | 600036     | 600036:招商银行2015年度独立董事述职及相互评<br><mark>告</mark> | 价 <mark>报</mark> 深圳市 | 货币金融服务                              | 上市公司制度 | 2016-03-31      |      | ☆ 🕑    |
|      | 601318     | 601318:中国平安2015年度独立董事述职报告                     | 深圳市                  | 保险业                                 | 上市公司制度 | 2016-03-16      |      | ☆ 🕑    |
|      | 600999     | 600999:招商证券独立董事2015年度述职 <mark>报告</mark>       | 深圳市                  | 资本市场服务                              | 上市公司制度 | 2016-03-01      |      | ☆ 🗷    |
| 显示第  | 1 至 3 项结果, | 共 3 项                                         |                      | 每页显示 20 ▼ 项结果                       |        | 上页              | 1    |        |
| 下载所选 | 公告文件       |                                               |                      |                                     |        |                 |      |        |
|      |            |                                               |                      |                                     |        |                 |      |        |
|      |            |                                               | 技术支持:深圳航<br>建议(      | 前海价值在线金融服务股份有限公司<br>更用1280*800以上分辨率 | 0 2 0  |                 |      |        |
|      |            |                                               |                      |                                     |        |                 |      |        |

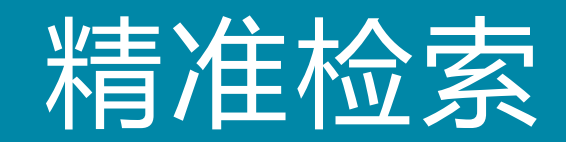

### 1. 8种检索条件,多维搭配,让检索变得更省心!

| 公告检索 | 素 公司公告   | 关注公司 收藏与笔记                                                      |                    |                  |               |                 |                    |                               |
|------|----------|-----------------------------------------------------------------|--------------------|------------------|---------------|-----------------|--------------------|-------------------------------|
| Γ    | 标题关键字:   | 包含以下全部关键词(以空格区分)                                                |                    | 包含以下任一关键词(以空格区分) |               | 不包含以下关键词(以空格区分) |                    |                               |
|      | 内容关键字:   | 包含以下全部关键词(以空格区分)                                                |                    | 包含以下任一关键词(以空格区分) |               | 不包含以下关键词(以空格区分) |                    |                               |
|      | 筛选条件:    | 市场板块                                                            | 公告类型               | •                | 所在地区          | ▼ 所属行业          |                    | •                             |
|      | 公司代码:    | 请输入公司代码、简称、拼音                                                   | 日期范围:              | 请选择曰期            | l             | <b>**</b>       |                    |                               |
|      | 添加标签     |                                                                 |                    |                  |               |                 | 清                  | 空条件 查询                        |
| 检索结  | 果(本次检索耗时 | 10秒)                                                            |                    |                  |               | 发布时间↓           | 相关性↓               | 列表全文                          |
|      | 公司代码     | 马 公告标题                                                          | 所在地区               | 所属行业             | 公告类型          | 公告日期            | 关联公告               | 操作                            |
|      | 300310   | 宜通世纪:关于公司发行股份及支付现金购买资产<br>集配套资金报告书问询函中有关财务事项的说明                 | <sup>并募</sup> 广州市  | 电信、广播电视和卫星传      | 输服务    其他重大事项 | 2016-10-24      |                    | ☆ 🕑                           |
|      | 300310   | 宜通世纪:国浩律师(广州)事务所关于公司发行股于支付现金购买资产并募集配套资金的补充法律意见                  | 分及<br>」(—)  广州市    | 电信、广播电视和卫星传      | 输服务 中介机构报告    | 2016-10-24      |                    | ☆ 🕑                           |
|      | 002207   | 准油股份:新时代证券股份有限公司关于公司终止;<br>股份及支付现金购买资产并募集配套资金暨关联交<br>独立财务顾问核查意见 | 发行<br>易之 克拉玛依市     | 开采辅助活动           | 中介机构报告        | 2016-10-24      | <b>国</b>           | ☆ &                           |
|      | 002585   | 双星新材:2016年面向合格投资者公开发行公司债<br>一期)发行公告                             | <sup>券(第</sup> 宿迁市 | 橡胶和塑料制品业         | 其他重大事项        |                 |                    | F<br>J                        |
|      | 600067   | 600067:冠城大通第九届董事会第五十二次(临时):<br>决议公告                             | <sup>会议</sup> 福州市  | 房地产业             | 其他重大事项        | 检索条件            | ── 日期范围<br>── 标题关键 | ∃<br>≹字                       |
|      | 600067   | 600067:冠城大通2016年第三季度报告                                          | 福州市                | 房地产业             | 三季度报告         |                 | 内容关键               | ŧ字 <sup>™</sup>               |
|      | 603558   | 603558:健盛集团第三届监事会第十六次会议决议:                                      | 公告 杭州市             | 纺织业,纺织服装、服饰)     | 上 其他重大事项      |                 |                    | × C                           |
|      | 601877   | 601877:正泰电器出售资产暨关联交易公告                                          | 温州市                | 电气机械和器材制造业       | 收购兼并,关联交易     | 2016-10-24      |                    | $\Leftrightarrow \mathscr{C}$ |

### 2.对标题和内容进行关键字组合检索,提供三种检索计算逻辑,检索结果更精准!

| 公告核 | <b>索</b> 公司公告     | 关注公司 收藏与笔记                                                     |                     |                  |            |                 |      |        |
|-----|-------------------|----------------------------------------------------------------|---------------------|------------------|------------|-----------------|------|--------|
|     | 标题关键字:            | 包含以下全部关键词(以空格区分)                                               |                     | 包含以下任一关键词(以空格区分) |            | 不包含以下关键词(以空格区分) |      |        |
|     | 内容关键字:            | 包含以下全部关键词(以空格区分)                                               |                     | 包含以下任一关罐词(以空格区分) |            | 不包含以下关键词(以空格区分) |      |        |
|     | 筛选条件:             | 市场板块                                                           | 公告类型                | •                | 所在地区       | ▼ 所属行业          |      | •      |
|     | 公司代码:             | 请输入公司代码、简称、拼音                                                  | 日期范围:               | 请选择曰期            |            | <b>#</b>        |      |        |
|     | 添加标签              |                                                                |                     |                  |            |                 | 清    | 空条件 查询 |
| 检索约 | <b>吉果</b> (本次检索耗时 | 10秒)                                                           |                     |                  |            | 发布时间↓           | 相关性↓ | 列表全文   |
| -   | 公司代码              | 马 公告标题                                                         | 所在地区                | 所属行业             | 公告类型       | 公告日期            | 关联公告 | 操作     |
|     | 300310            | 宜通世纪:关于公司发行股份及支付现金购买资产<br>集配套资金报告书问询函中有关财务事项的说明                | <sup>并募</sup> 广州市   | 电信、广播电视和卫星传      | 俞服务 其他重大事项 | 2016-10-24      |      | ☆ 🕑    |
|     | 300310            | 宜通世纪:国浩律师(广州)事务所关于公司发行股支付现金购买资产并募集配套资金的补充法律意见                  | 份及<br>几(一)  广州市     | 电信、广播电视和卫星传      | 俞服务 中介机构报告 | 1.包含以下关键字       |      | ☆ 🕑    |
|     | 002207            | 准油股份:新时代证券股份有限公司关于公司终止<br>股份及支付现金购买资产并募集配查资金暨关联3<br>独立财务顾问核查意见 | 发行<br>交易之 克拉玛依市     | 开采辅助活动           | 中介机构报告     | 2.包含以下任一关银      | 建字   | ☆ &    |
|     | 002585            | 双星新材:2016年面向合格投资者公开发行公司债<br>一期)发行公告                            | 券 <sup>(第</sup> 宿迁市 | 橡胶和塑料制品业         | 其他重大事项     | 3.不包含以下关键号      | 2    | ☆ 🗭    |
|     | 600067            | 600067:冠城大通第九届董事会第五十二次(临时)<br>决议公告                             | 会议 福州市              | 房地产业             | 其他重大事项     | 2016-10-24      |      | ☆ ♂    |
|     | 600067            | 600067:冠城大通2016年第三季度报告                                         | 福州市                 | 房地产业             | 三季度报告      | 2016-10-24      |      | c      |
|     | 603558            | 603558:健盛集团第三届监事会第十六次会议决议                                      | 公告 杭州市              | 纺织业,纺织服装、服饰业     | 其他重大事项     | 2016-10-24      |      | c      |
|     | 601877            | 601877:正泰电器出售资产暨关联交易公告                                         | 温州市                 | 电气机械和器材制造业       | 收购兼并,关联交易  | 2016-10-24      |      | ☆ 🗷    |

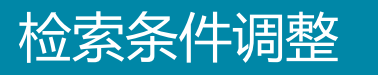

### 3.在当前检索结果范围内,调整检索条件,可缩小范围,使结果更符合您的检索目标。

### 公告检索 公司公告 关注公司 收藏与笔记 包含以下任-关键词(以空格区分) 广州 不包含以下关键词(以空格区分) 标题关键字: 不包含以下关键词(以空格区分) 包含以下任一关键词(以空格区分) 内容关键字: 所在地区 所属行业 • • 筛选条件: • 请输入公司代码、简称、拼音 × 🛗 2016-07-02 卒 2016-07-03 公司代码: 日期范围: 清空条件 添加标签 **检索结果**(本次检索耗时0秒) 相关性↓ 列表全文 发布时间↓ 关于广州市爱司凯科技股份有限公司股票在创业板上市 广州市 ☆ 🕑 300521 专用设备制造业 IPO 2016-07-03 交易的公告 长青集团:北京市中伦(广州)律师事务所关于公司2016 002616 中山市 电气机械和器材制造业 中介机构报告 E ☆ 🕑 2016-07-02 年限制性股票激励计划授予限制性股票的法律意见书 长青集团:北京市中伦(广州)律师事务所关于公司2015 ☆ 🕑 002616 年限制性股票激励计划首次授予的限制性股票第一次解 中山市 电气机械和器材制造业 中介机构报告 2016-07-02 锁的法律意见书 显示第 1 至 3 项结果,共 3 项 每页显示 20 ▼ 项结果 上页 下载所选公告文件 技术支持:深圳前海价值在线金融服务股份有限公司 建议使用1280\*800以上分辨率

分类检索

### 4.通过四大分类筛选条件,满足范围检索。

| 公告检索 | 公司公告    | 关注公司 收藏与笔记                                                      |                    |                  |             |                 |                                              |               |
|------|---------|-----------------------------------------------------------------|--------------------|------------------|-------------|-----------------|----------------------------------------------|---------------|
|      | 标题关键字:  | 包含以下全部关键词(以空格区分)                                                |                    | 包含以下任一关键词(以空格区分) |             | 不包含以下关键词(以空格区分) |                                              |               |
|      | 内容关键字:  | 包含以下全部关键词(以空格区分)                                                |                    | 包含以下任一关键词(以空格区分) |             | 不包含以下关键词(以空格区分) |                                              |               |
|      | 筛选条件:   | 市场板块                                                            | 公告类型               | •                | 所在地区        | ▼ 所属行业          |                                              | •             |
|      | 公司代码:   |                                                                 | 日期范围:              | 请选择曰期            |             | <b>#</b>        |                                              |               |
|      | 添加标签    | □ 深交所主板                                                         |                    |                  |             |                 | 清空祭                                          | 件 查询          |
| 检索结界 | (本次检索耗时 | <ul><li>深交所中小板</li><li>深交所创业板</li></ul>                         |                    |                  |             | 发布时间↓           | 相关性↓                                         | 列表 全文         |
| -    | 公司代码    | <ul> <li>▼ □ 新三板</li> <li>□ 挂牌公司</li> </ul>                     | 所在地[               | ☑ 所属行业           | 公告类型        | 公告日期            | 关联公告                                         | 操作            |
|      | 300310  | 两网及遗市公司                                                         | <sup>ŧ募</sup> 广州市  | 电信、广播电视和卫星的      | 转输服务 其他重大事项 | 2016-10-24      |                                              | ☆ 🕑           |
|      | 300310  | 清空 确定<br>支付现金购买资产并募集副套资金的计充法律差见                                 | が及<br>(一) 广州市      | 电信、广播电视和卫星的      | 专输服务 中介机构报告 | 2016-10-24      |                                              | ☆ 🕑           |
|      | 002207  | 准油股份:新时代证券股份有限公司关于公司终止》<br>股份及支付现金购买资产并募集配套资金暨关联交<br>独立财务顾问核查意见 | 发行<br>湯之 克拉玛術      | 5市 开采辅助活动        | 中介机构报告      | 2016-10-24      |                                              | ☆ €           |
|      | 002585  | 双星新材:2016年面向合格投资者公开发行公司债<br>一期)发行公告                             | <sup>券(第</sup> 宿迁市 | 橡胶和塑料制品业         | 其他重大事项      |                 |                                              | ל<br>ז ₪<br>ו |
|      | 600067  | 600067:冠城大通第九届董事会第五十二次(临时):<br>决议公告                             | 会议 福州市             | 房地产业             | 其他重大事项      | 四大分类            | <ul> <li>2.公日关重</li> <li>→ 3.所在地区</li> </ul> | r 🕑           |
|      | 600067  | 600067:冠城大通2016年第三季度报告                                          | 福州市                | 房地产业             | 三季度报告       |                 |                                              | , r C         |
|      | 603558  | 603558:健盛集团第三届监事会第十六次会议决议                                       | 公告 杭州市             | 纺织业,纺织服装、服饰      | 业 其他重大事项    |                 |                                              | ( )           |
|      | 601877  | 601877:正泰电器出售资产暨关联交易公告                                          | 温州市                | 电气机械和器材制造业       | 收购兼并,关联交易   | 2016-10-24      |                                              | ☆ 🕑           |

分类检索

### 5.海量同类型公告,分秒必达!

|         | 601877     | 601877:正泰电器出售资产暨关联交易公告                                        | 温州市                          | 电气机械和器材制造业     | 收购兼并,关联交易     | 2016-10-24  |     | ☆ 🕑           |
|---------|------------|---------------------------------------------------------------|------------------------------|----------------|---------------|-------------|-----|---------------|
|         | 600067     | 600067:冠城大通信息披露暂缓与豁免业务管理制度                                    | 福州市                          | 房地产业           | 其他制度文件        | 2016-10-24  |     | ☆ 🕑           |
|         | 601877     | 601877:正泰电器:乐清市正泰小额贷款股份有限公司20<br>15年—2016年7月审计报告              | 温州市                          | 电气机械和器材制造业     | 其他重大事项,中介机构报告 | 2016-10-24  |     | ☆ 🕑           |
|         | 603959     | 603959:百利科技2016年第三季度报告                                        | 岳阳市                          | 专业技术服务业        | 三季度报告         | 2016-10-24  |     | ☆ 🕑           |
|         | 300020     | 银江股份:独立董事候选人声明(刘国平)                                           | 杭州市                          | 软件和信息技术服务业     | 上市公司制度        | 2016-10-24  |     | ☆ 🕑           |
|         | 300020     | 银江股份:独立董事候选人声明(冯晓)                                            | 杭州市                          | 软件和信息技术服务业     | 上市公司制度        | 2016-10-24  |     | ☆ 🕑           |
|         | 600297     | 600297:广汇汽车独立董事关于聘任董事会秘书兼总裁<br>助理的独立意见                        | 大连市                          | 零售业            | 上市公司制度        | 2016-10-24  |     | ☆ 🕑           |
|         | 600823     | 600823:世茂股份关于收到中国证监会《关于不予核准<br>上海世茂股份有限公司非公开发行股票申请的决定》的<br>公告 | 上海市                          | 房地产业           | 其他重大事项        | 2016-10-24  |     | ☆ 🕑           |
|         | 300020     | 银江股份:第三届董事会第三十一次会议决议公告                                        | 杭州市                          | 软件和信息技术服务业     | 高管人员任职变动      | 2016-10-24  |     | ☆ 🕑           |
|         | 002450     | 康得新:北京德恒律师事务所关于公司非公开发行股票<br>之发行过程和认购对象合规性的法律意见                | 苏州市                          | 橡胶和塑料制品业       | 中介机构报告        | 2016-10-24  |     | $\bigcirc $ C |
|         | 000921     | 海信科龙:2016年第三季度报告正文                                            | 佛山市                          | 电气机械和器材制造业     | 三季度报告         | 2016-10-24  |     | ☆ 🕑           |
|         | 000921     | 海信科龙:2016年第三季度报告全文                                            | 佛山市                          | 电气机械和器材制造业     | 三季度报告         | 2016-10-24  |     | ☆ 🕑           |
|         | 300020     | 银江股份:独立董事提名人声明(三)                                             | 杭州市                          | 软件和信息技术服务业     | 上市公司制度 4 日2   | 新三板 应有尽有    | ī   | ☆ 🗷           |
| 显示第 1 3 | 至 20 项结果,共 | 2965671 项                                                     | 每页                           | 显示 20 ▼ 项结果    |               |             | 3   |               |
| 下载所选公告  | 文件         |                                                               |                              |                | _ 近4          | 100万份公告     |     |               |
|         |            |                                                               |                              |                | 200           | 01-2016年公告: | 全收集 | _             |
|         |            | 技术                                                            | 术支持:深圳前海价值在线<br>建议使用1280*800 | 金融服务股份有限公司 🔊 📀 | 90            |             |     |               |

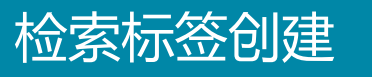

6.当检索目标,需输入多种检索条件才能找到时,不妨把检索条件以标签形式保存下来, 方便下次使用。

| 公告检索 | 公司公告       | 关注公司 收藏与笔记                                                          |         |                         |        |            |     |              |
|------|------------|---------------------------------------------------------------------|---------|-------------------------|--------|------------|-----|--------------|
| 杨    | 示题关键字: 报告  | <u>-</u>                                                            |         |                         |        |            |     |              |
| Ŕ    | 內容关键字:     | 以下全部关键词(以空格区分)                                                      |         |                         |        |            |     |              |
|      | 筛选条件: 上3   | ∑所                                                                  | 上市公司制度  | ×                       | 上海     | ★ 金融业      |     | -            |
|      | 公司代码:      | 1入公司代码、简称、拼音                                                        | 日期范围:   | 2015-10-24 至 2016-10-24 |        |            |     |              |
|      | 添加标签 报告    | ix                                                                  |         |                         |        |            | 清空  | <b>译件</b> 查询 |
| 检索结果 | (本次检索耗时0秒) |                                                                     | 自定义标签行  | <b>☆</b> 名 ×            |        | 发布时间↓ 相    | 关性↓ | 列表全文         |
|      |            | 公告标题                                                                |         |                         | 公告类型   |            |     |              |
|      | 600695     | 600695:绿庭投资2015年度独立董事述职报告                                           | 报告      |                         | 上市公司制度 | 2016-04-28 |     | ☆ 🕑          |
|      | 601211     | 601211:国泰君安2015年度独立董事述职报告                                           |         | 取消 确定                   | 上市公司制度 | 2016-04-25 |     | ☆ 🕑          |
|      | 600000     | 600000:浦发银行独立董事2015年度述职报告                                           | Tittiti | 贝坦立南魏为                  | 上市公司制度 | 2016-04-07 |     | ☆ 🕑          |
|      | 600837     | 600837:海通证券2015年度独立董事述职报告                                           | 上海市     | 资本市场服务                  | 上市公司制度 | 2016-03-31 |     | ☆ 🗷          |
|      | 600061     | 600061:国投安信2015年度独立董事述职报告(1)                                        | 上海市     | 资本市场服务                  | 上市公司制度 | 2016-03-31 |     | ☆ 🕑          |
|      | 600061     | 600061:国投安信2015年度独立董事述职报告(2)                                        | 上海市     | 资本市场服务                  | 上市公司制度 | 2016-03-31 |     | ☆ 🗷          |
|      | 600643     | 600643:爱建集团独立董事2015年度述职报告                                           | 上海市     | 其他金融业                   | 上市公司制度 | 2016-03-31 |     | ☆ 🗷          |
|      | 600061     | 600061:国投安信对以前 <mark>报告</mark> 期披露的财务报表数据由<br>于同一控制下企业合并进行追溯调整的专项说明 | 上海市     | 资本市场服务                  | 上市公司制度 | 2016-03-31 |     | ☆ 🕑          |
|      | 601328     | 601328:交通银行2015年度独立非执行董事述职报告                                        | 上海市     | 货币金融服务                  | 上市公司制度 | 2016-03-30 |     | ☆ 🕑          |
|      | 600958     | 600958:东方证券2015年度独立董事述职报告                                           | 上海市     | 资本市场服务                  | 上市公司制度 | 2016-03-14 |     | ☆ 🕑          |

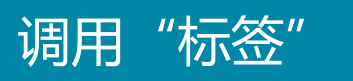

### 7.点击相应的自定义标签,之前设置的参数就会立马出现,无需再次手动输入检索条件。

| 公告检测 | 公告检索     公司公告     关注公司     收藏与笔记 |                                                                   |        |                         |        |                 |      |        |  |  |  |
|------|----------------------------------|-------------------------------------------------------------------|--------|-------------------------|--------|-----------------|------|--------|--|--|--|
|      | 标题关键字:                           | 报告                                                                |        | 包含以下任一关键词(以空格区分)        | 2      | 下包含以下关键词(以空格区分) |      |        |  |  |  |
|      | 内容关键字:                           | 包含以下全部关键词(以空格区分)                                                  |        | 包含以下任一关键词(以空格区分)        |        | 下包含以下关键词(以空格区分) |      |        |  |  |  |
|      | 筛选条件:                            | 上交所                                                               | 上市公司制度 | •                       | 上海     | ▼ 金融业           |      | •      |  |  |  |
|      | 公司代码:                            | 请输入公司代码、简称、拼音                                                     | 日期范围:  | 2015-10-24 至 2016-10-24 | × 🛍    |                 |      |        |  |  |  |
|      | 添加标签                             | 报告×                                                               |        |                         |        |                 | 清空   | 医条件 查询 |  |  |  |
| 检索结  | · <b>果</b> (本次检索耗时               | 0秒)                                                               |        |                         |        | 发布时间↓           | 相关性↓ | 列表全文   |  |  |  |
| -    | 公司代码                             | <b>为</b> 公告标题                                                     | 所在地区   | 所属行业                    | 公告类型   | 公告日期            | 关联公告 | 操作     |  |  |  |
|      | 600695                           | 600695:绿庭投资2015年度独立董事述职报告                                         | 上海市    | 资本市场服务                  | 上市公司制度 | 2016-04-28      |      | ☆ 🕑    |  |  |  |
|      | 601211                           | 601211:国泰君安2015年度独立董事述职 <mark>报告</mark>                           | 上海市    | 资本市场服务                  | 上市公司制度 | 2016-04-25      |      | ☆ 🕑    |  |  |  |
|      | 600000                           | 600000:浦发银行独立董事2015年度述职 <mark>报告</mark>                           | 上海市    | 货币金融服务                  | 上市公司制度 | 2016-04-07      |      | ☆ 🕑    |  |  |  |
|      | 600837                           | 600837:海通证券2015年度独立董事述职报告                                         | 上海市    | 资本市场服务                  | 上市公司制度 | 2016-03-31      |      | ☆ 🕑    |  |  |  |
|      | 600061                           | 600061:国投安信2015年度独立董事述职 <mark>报告</mark> (1)                       | 上海市    | 资本市场服务                  | 上市公司制度 | 2016-03-31      |      | ☆ 🕑    |  |  |  |
|      | 600061                           | 600061:国投安信2015年度独立董事述职 <mark>报告</mark> (2)                       | 上海市    | 资本市场服务                  | 上市公司制度 | 2016-03-31      |      | ☆ 🕑    |  |  |  |
|      | 600643                           | 600643:爱建集团独立董事2015年度述职 <mark>报告</mark>                           | 上海市    | 其他金融业                   | 上市公司制度 | 2016-03-31      |      | ☆ 🕑    |  |  |  |
|      | 600061                           | 600061:国投安信对以前 <mark>报告</mark> 期披露的财务报表数<br>于同一控制下企业合并进行追溯调整的专项说明 | 据由上海市  | 资本市场服务                  | 上市公司制度 | 2016-03-31      |      | ☆ 🕑    |  |  |  |
|      | 601328                           | 601328:交通银行2015年度独立非执行董事述职 <mark>报</mark>                         | 告 上海市  | 货币金融服务                  | 上市公司制度 | 2016-03-30      |      | ☆ 🕑    |  |  |  |
|      | 600958                           | 600958:东方证券2015年度独立董事述职 <mark>报告</mark>                           | 上海市    | 资本市场服务                  | 上市公司制度 | 2016-03-14      |      | ☆ 🗷    |  |  |  |

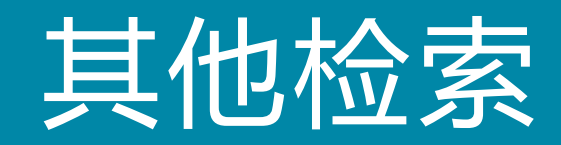

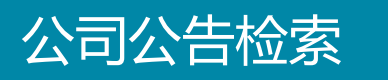

## 1.点击【公司公告】页面,用户通过输入检索条件实现查阅及下载本公司所发布的所有公告文件。

| 公告检索         公司公告         关注公司         收藏与笔记 |                                              |      |                 |              |
|----------------------------------------------|----------------------------------------------|------|-----------------|--------------|
| 标题关键字: 股东大会                                  | 包含以下任一关键词(以空格区分)                             |      | 不包含以下关键词(以空格区分) |              |
| 内容关键字: 包含以下全部关键词(以空格区分)                      | 包含以下任一关键词(以空格区分)                             |      | 不包含以下关键词(以空格区分) |              |
| 其他条件: 定期报告,重大事项, IPO, 增发, 配股, 一般公告           | ▼ 2001-07-01 至 2016-10-27                    | × 🖴  | ]               | 清空条件 查询      |
| <b>检索结果</b> (本次检索耗时0.044秒)                   |                                              |      | 发布时间↓ 相关性       | ↓ 列表 全文      |
| ■ 公司代码 公告标题                                  | 所在地区 所属行业                                    | 公告类型 | 公告日期            | 关联公告 操作      |
| 显示第 0 至 0 顶结果,共 0 顶                          | 每页显示 20 🔻 项结果                                |      | 上页 1            |              |
| 下载所选公告文件                                     |                                              |      |                 | 关键字          |
|                                              | 技术支持:深圳前海价值在线金融服务股份有限公司<br>建议使用12804800以上分辨率 |      | 检索条件 -          | 公告日期<br>公告类型 |

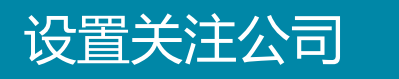

### 2.点击【设置关注公司】,在图中页面输入公司名称或公司代码,点击【添加】,并 【保存】,就能成功关注该公司(以万科为例)。

| 公告检索 公司公告 关注公司 收藏与笔记    |                                                                                    | 设置关注公司           |
|-------------------------|------------------------------------------------------------------------------------|------------------|
| 标题关键字: 包含以下全部关键词(以空格区分) |                                                                                    |                  |
| 内容关键字: 包含以下全部关键词(以空格区分) | 包含以下任一关罐调(以空格区分)                                                                   |                  |
| 其他条件: 关注公司              | 设置关注公司 ×                                                                           | <b>曲</b> 清空条件 查询 |
| 检索结果(本次检索耗时0.002秒)      | 公司简称\公司代码 请输入公司简称\公司代码 添加                                                          | 发布时间↓ 相关性↓ 列表 全文 |
|                         | 已添加的关注公司                                                                           |                  |
| 当前未设置关注公司,请添加           | 000002 万科A 000005 世纪星源 838888 数字方舟                                                 |                  |
| 下载所选公告文件                | 4<br>3<br>(保存)<br>送闭<br>Derosed + viewingsmannenenenenenenenenenenenenenenenenenen |                  |

### 关注公司公告检索

## **3**.点击【关注公司】,用户将能看到所关注公司所发布的最新公告,同样通过检索条件,实现快速查询及下载。

| 公告检索     公司公告     关注公司     收藏与笔记 |                                                             |                                                          |                        |                  |                 |                 |         |         |  |  |
|----------------------------------|-------------------------------------------------------------|----------------------------------------------------------|------------------------|------------------|-----------------|-----------------|---------|---------|--|--|
| ſ                                | 标题关键字:         公告           内容关键字:         包含以下全部关键词(以空格区分) |                                                          | 包含以下任一关辅词(以空格区分)       |                  | 不包含以下关键词(以空格区分) |                 |         |         |  |  |
|                                  |                                                             |                                                          |                        | 包含以下任一关键词(以空格区分) |                 | 不包含以下关键词(以空格区分) |         |         |  |  |
| Γ                                | 其他条件:                                                       | 万科▲                                                      | 告类型                    | •                | 请选择曰期           | <b>#</b>        | 清       | 腔条件 查询  |  |  |
| 检索结                              | <b>甲</b> (木次絵表紙)                                            | ☑ 万科A 🗌 国农科技 🗌 盐田港                                       |                        |                  |                 |                 |         | 지는 스슈   |  |  |
| 12 AR AD                         |                                                             | 清空确定                                                     | <del>12 ملا 17 م</del> | 的民任司。            | 八牛米町            | 及市时间↓ 1         | + 〒八生   | 列衣 全义   |  |  |
|                                  |                                                             |                                                          | 所任地区                   | 炉塘行业             |                 |                 |         |         |  |  |
|                                  | 000002                                                      |                                                          | /宋圳中                   | 厉地产业             | 喧友, 具他里入事坝      | 2016-10-18      |         | 2 6     |  |  |
|                                  | 000002                                                      | 2                                                        | 深圳市                    | 房地产业             | 担保事项            | 2016-10-15      |         | ☆ 🕑     |  |  |
|                                  | 000002                                                      | 2 万科A:根据32亿美元中期票据计划发行于2021年到期<br>的2.2亿美元有担保票据的公告         | 深圳市                    | 房地产业             | 担保事项            | 2016-10-15      |         | ☆ 🕑     |  |  |
|                                  | 000002                                                      | 2 万科A:关于昆明万科为昆明银海泊岸项目银行借款提供担保的公告                         | 深圳市                    | 房地产业             | 担保事项            | 2016-10-14      |         | ☆ 🗷     |  |  |
|                                  | 000002                                                      | 2 万科A:关于万科置业香港为汇荣公司贷款提供担保的<br>公告                         | 深圳市                    | 房地产业             | 担保事项            |                 | ┌── 关键字 | ľ       |  |  |
|                                  | 000002                                                      | 2 万科₄:关于按照《香港上市规则》公布2016年9月份证<br>券变动月报表的 <mark>公告</mark> | 深圳市                    | 房地产业             | 其他重大事项          |                 |         | C       |  |  |
|                                  | 000002                                                      | 2 万科&:关于深圳万科为佳贯公司贷款提供担保的 <mark>公告</mark>                 | 深圳市                    | 房地产业             | 担保事项            | 检索条件            | ├ 关注公司  | aj 🅜    |  |  |
|                                  | 000002                                                      | 2 万科A:关于董事会会议召开时间的公告                                     | 深圳市                    | 房地产业             | 其他重大事项          |                 | │       | le C    |  |  |
|                                  | 000002                                                      | 2 万科A:II股公告(延迟寄发通函)                                      | 深圳市                    | 房地产业             | 其他重大事项          |                 |         | ø)<br>Ø |  |  |
|                                  | 000002                                                      | 2. 万科A:关于深圳万科为丽钻公司贷款提供担保的公告                              | 深圳市                    | 房地产业             | 担保事项            | 2016-09-30      |         | ☆ 🕑     |  |  |